# Leawo Video Downloader User Guide

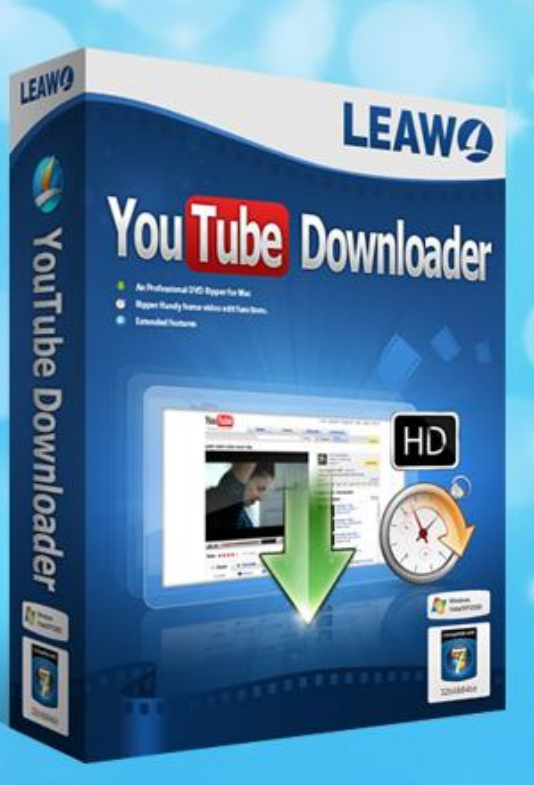

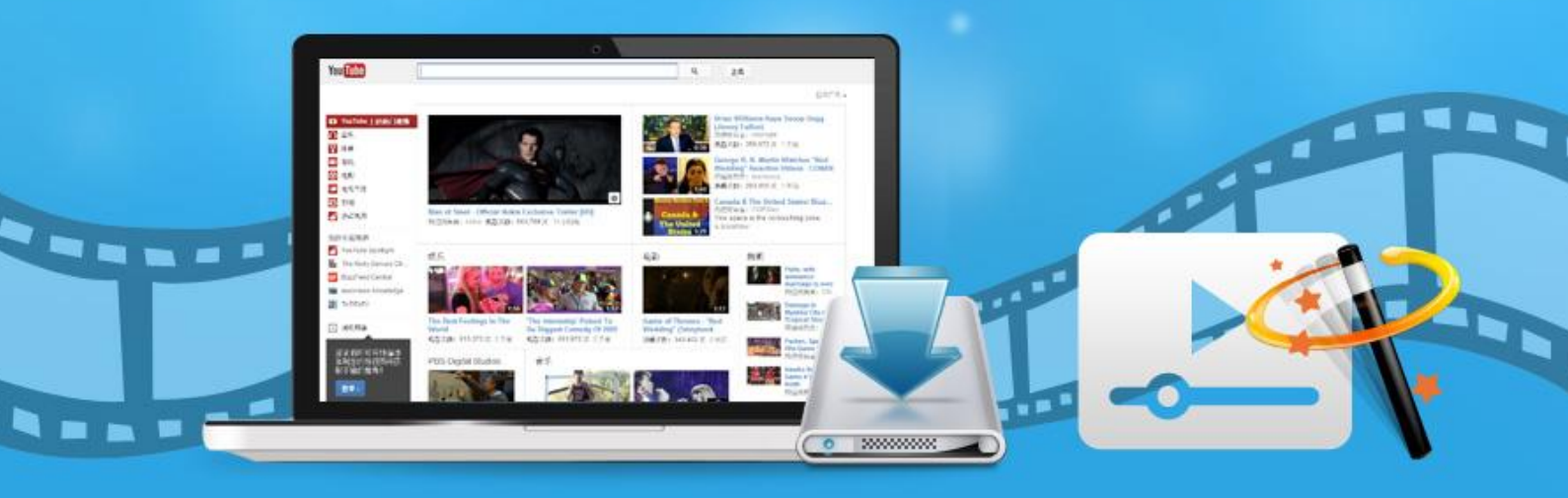

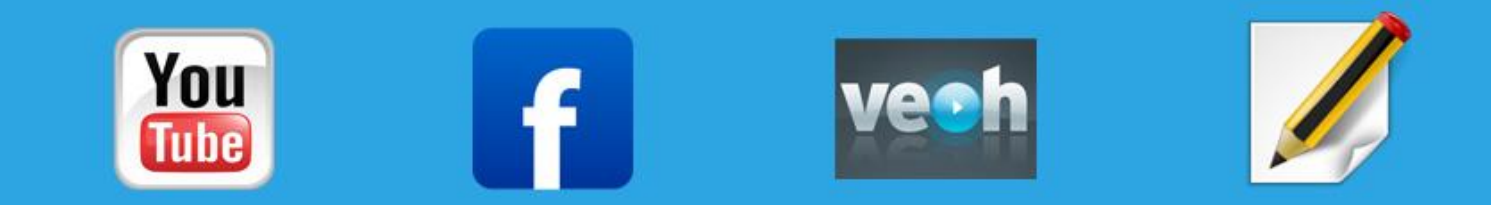

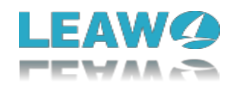

## Leawo Video Downloader User Guide

**Leawo Video Downloader** is an online video downloader that is able to download videos and music more than 1000 sites like YouTube, Vimeo and Vevo, etc. Most videos you find on the internet could be downloaded with this video downloader. Also there's a built-in video player for video playback after the video is finished downloading.

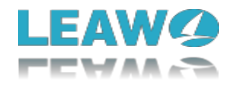

## Content

| Part 1: Brief introduction      | 4  |
|---------------------------------|----|
| Part 2: Register                | 5  |
| 1. How to register              | 5  |
| 2. How to get registration code | 7  |
| Part 3: Download online video   | 9  |
| Step 1: Run Video downloader    | 9  |
| Step 2: Set Output Directory    | 10 |
| Step 3: Download YouTube video  | 11 |
| Step 4: Downloading             | 12 |
| Step 5: Download finished       | 13 |
| Part 4: Help Center             | 15 |

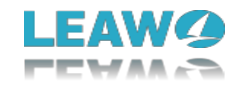

## Part 1: Brief introduction

Leawo Video Downloader is a powerful online video converter that can download videos from not only YouTube but also other online video sharing websites like Hulu, Dailymotion, iFilm, Vimeo, Facebook and Myspace, etc. It's got a built-in fully-functional web browser that allows users to browse online videos for downloading and playback just like Chrome or Firefox. Also there's a built-in video player for video playback after the video is finished downloading.

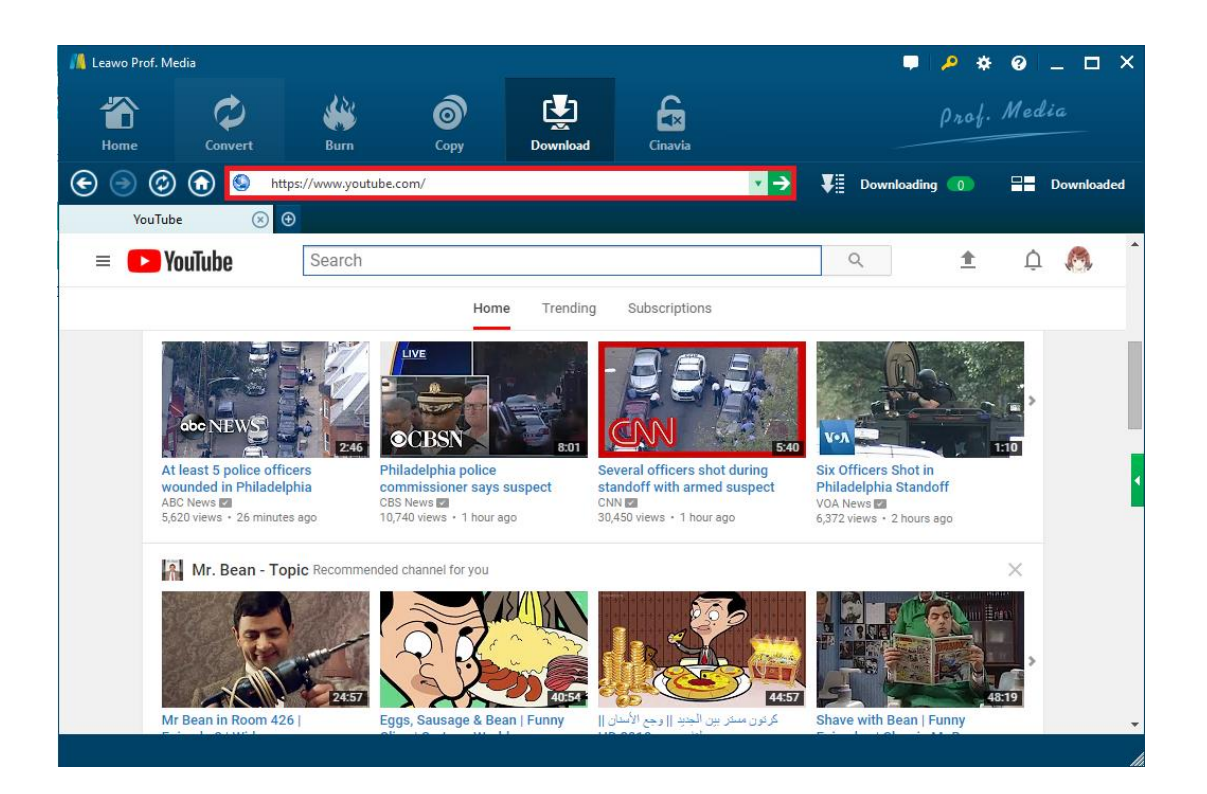

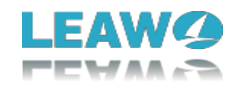

## Part 2: Register

#### 1. How to register

There are two ways to register in the program

a. If you already have the registration code, just click the Register button to open the Activation Center and input your code on the code box. If you don't have the code, click the **Purchase** button of Video Downloader on the module list below and it'll take you to the purchase page.

b. The second way is to click the Help button to enter the Help Center, and then click Register if

| 📕 Leawo Prof. Me         | dia                  |                                                                                    |                                                             |                             |                               |                 |                         | *              | 0 _ 🗆    | ×      |
|--------------------------|----------------------|------------------------------------------------------------------------------------|-------------------------------------------------------------|-----------------------------|-------------------------------|-----------------|-------------------------|----------------|----------|--------|
| The Home                 | Convert              | Burn                                                                               | <b>о</b><br>Сору                                            | Download                    | Cinavia                       |                 |                         | Prof. N        | Media    |        |
| Welcome to<br>Register I | Leawo Prof. M<br>nfo | Activation<br>Welcome to activati<br>check the states of a<br>software, also can p | on center. You of<br>all functions in t<br>urchase. activat | can<br>can<br>chis<br>e and | e enter keycode to bind       | l the product a | nd activate the related | functions.     | 7        | ×<br>• |
|                          |                      | renew the function wish.                                                           | with one click as                                           | <sup>s you</sup> Fu         | nction                        | State 🤣         | Subscription            |                |          |        |
| ВІ                       | u-ray/Dv             |                                                                                    |                                                             | DV<br>Blu                   | D Сору<br>-гау Сору           |                 | 322                     | Renew<br>Renew | Purchase |        |
| Register I               | nfo                  | Bound Code<br>3E35BBA*****519                                                      | 4BAE                                                        | Blu                         | -ray Ripper                   |                 | 322                     | Renew          | Purchase |        |
|                          | $\mathbf{c}$         |                                                                                    |                                                             | DV<br>DV                    | D Ripper<br>D Creator         |                 | 322                     | Renew<br>Renew | Purchase |        |
|                          |                      |                                                                                    |                                                             | Blu                         | -ray Creator                  |                 | 322                     | Renew          | Purchase |        |
| l l                      | /ideo Co             |                                                                                    |                                                             | Vid                         | eo Converter<br>eo Downloader |                 | 322                     | Renew          | Purchase |        |
|                          |                      |                                                                                    |                                                             | Blu                         | -ray Cinavia Removal          |                 | 30                      |                | Purchase |        |
|                          |                      |                                                                                    |                                                             |                             |                               |                 |                         |                |          |        |
|                          |                      |                                                                                    |                                                             |                             |                               |                 |                         |                |          |        |

c. you have the code, Or click Purchase to get it.

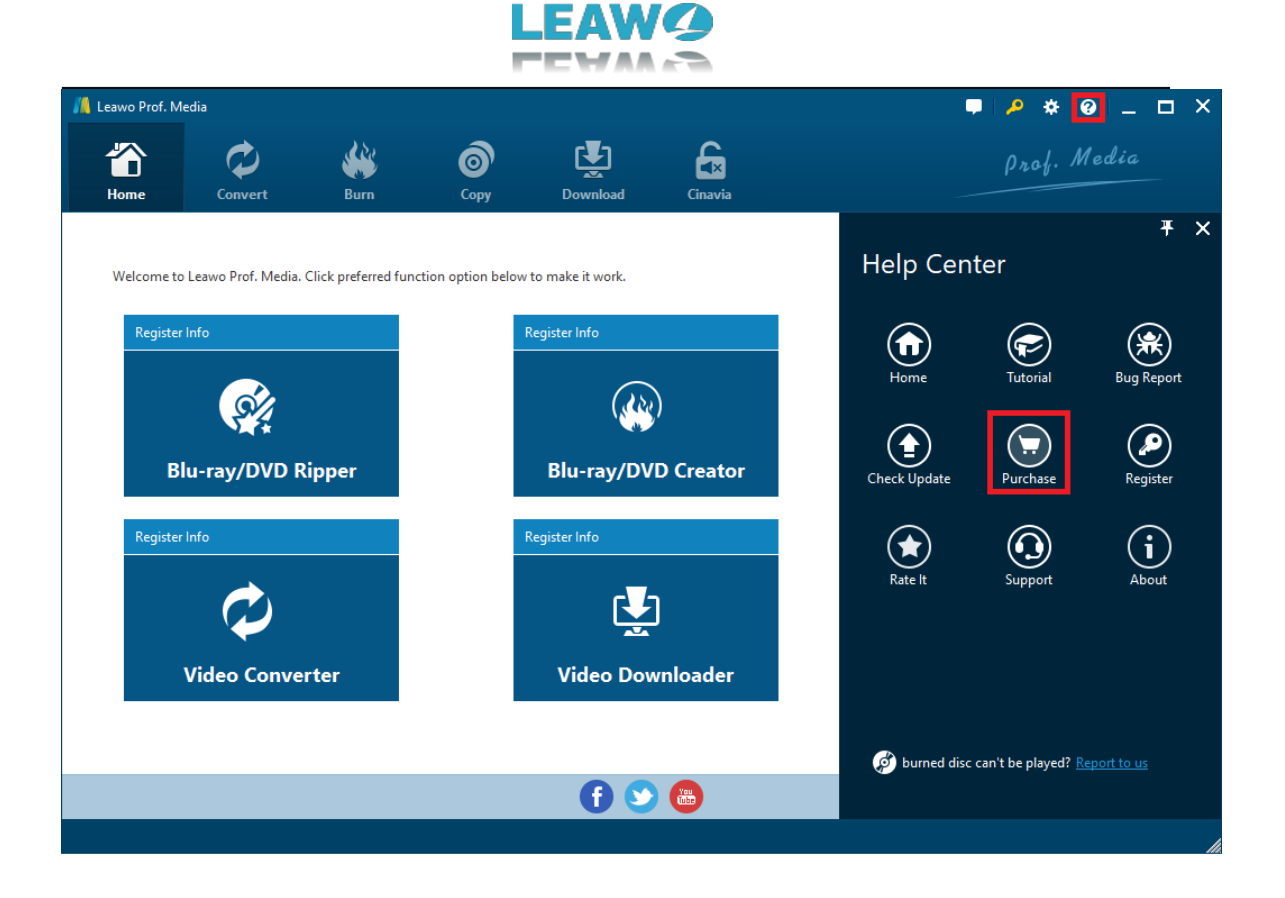

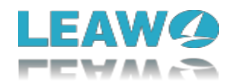

#### 2. How to get registration code

After clicking the Purchase button, it'll take you to the purchase page of Leawo Prof. Media. On the page you can purchase the registration code for all modules included in Prof. Media or a single module. To purchase the Video Downloader module, just cancel the selection of other modules and choose the validation between 1-year and lifetime. And then slide down to the

bottom of the page and click **Check Out Now** page.

Check Out Now

to go to the payment

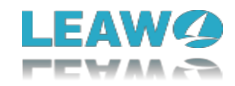

#### Purchase function modules for Prof. Media

#### Bundles with money save

Blu-ray Cinavia Removal

**M** 

|               | Leawo Prof. Media Ultra                                                                                                    | 1      | Lifestine - | \$ 149 95      |
|---------------|----------------------------------------------------------------------------------------------------|--------|-------------|----------------|
|               | Includes: All function modules                                                                                                   | T year | Lifetime    | Save: \$00.00  |
|               | Leawo Prof. Media                                                                                                    | 1 vear | Lifetime    | \$ 119.95      |
|               | Includes: Blu-ray Copy, Blu-ray Ripper, Blu-ray Creator, DVD Copy, DVD Ripper, DVD<br>Creator, Video Converter, Video Downloader |        |             | Save: \$159.65 |
|               | Video Converter Ultimate                                                                                                    | 1 year | Lifetime    | \$ 69.95       |
| -             | Includes: Blu-ray Ripper, Blu-ray Creator, DVD Ripper, DVD Creator, Video Converter,<br>Video Downloader                         |        |             | Save: \$00.00  |
|               |                                                                                                    |        |             |                |
| Single funcio | on module                                                                                                    |        |             |                |
| 0             | Blu-ray Ripper                                                                                                    | 1 year | Lifetime    | FREE           |
| <b></b>       | DVD Ripper                                                                                                    | 1 year | Lifetime    | FREE           |
| <b></b>       | Blu-ray Copy                                                                                                    | 1 year | Lifetime    | FREE           |
|               | DVD Copy                                                                                                    | 1 year | Lifetime    | FREE           |
|               | Blu-ray Creator                                                                                                    | 1 year | Lifetime    | FREE           |
|               | DVD Creator                                                                                                    | 1 year | Lifetime    | FREE           |

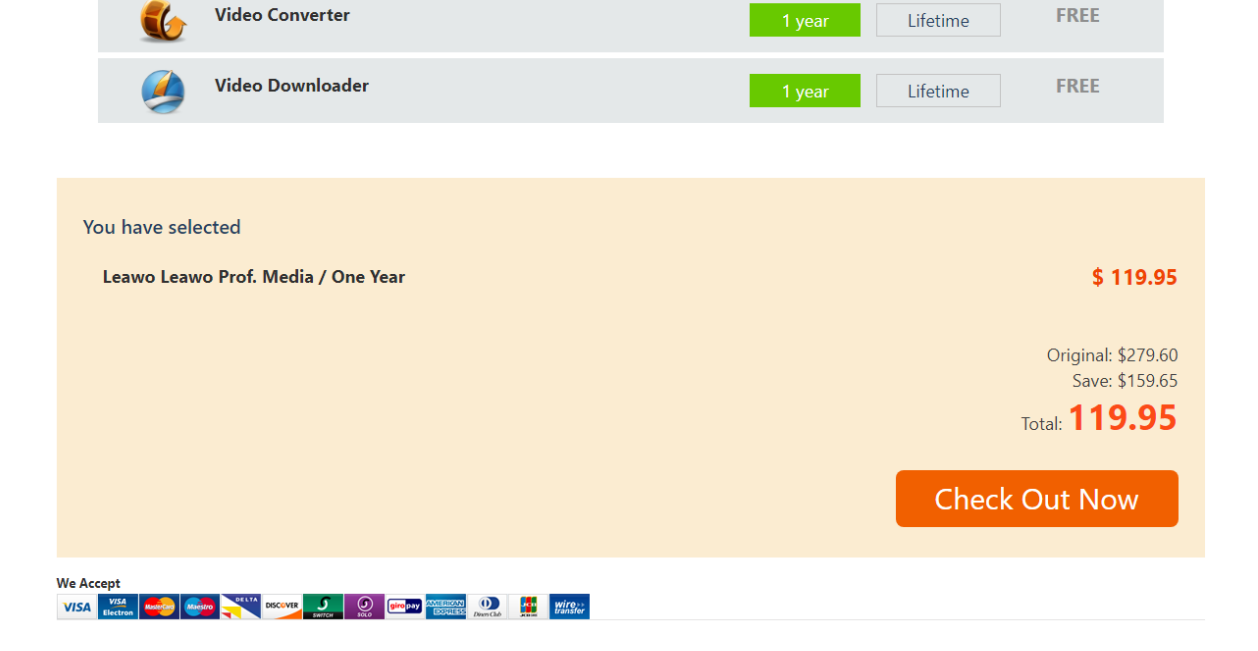

\$ 64.95

Lifetime

1 year

On the payment page you need to fill in the Billing Information and Payment Information. When you finish the payment, the registration code will be sent to you via E-mail.

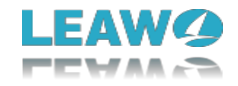

## Part 3: Download online video

#### Step 1: Run Video downloader

Go to <u>Leawo Video Downloader' s official website</u>. Click Free Trial to download the installation package. Install it and you'll see it's inside a software package named Leawo Prof. Media. Open Prof. Media and you can see several different software modules.

| 📕 Leawo Prof. N    | 1edia                  |                       |                    |                 |                                                                                                    |                  | 📮 🔑 🔅 🥹       | – <b>–</b> × |  |  |  |
|--------------------|------------------------|-----------------------|--------------------|-----------------|----------------------------------------------------------------------------------------------------|------------------|---------------|--------------|--|--|--|
| Home               | Convert                | Burn                  | б                  | Download        | Cinavia                                                                                                    |                  | Prof. Me      | dia          |  |  |  |
| Welcome to         | ) Leawo Prof. Media. ( | Click preferred funct | ion option below t | o make it work. |                                                                                                    |                  |               |              |  |  |  |
| Register           | Info                   |                       | R                  | egister Info    |                                                                                                    |                  | Register Info |              |  |  |  |
| <u> </u>           |                        |                       |                    |                 | )                                                                                                    |                  |               |              |  |  |  |
| Blu-ray/DVD Ripper |                        |                       |                    | Blu-ray/DVI     | D Creator                                                                                                    | Blu-ray/DVD Copy |               |              |  |  |  |
| Register           | Info                   |                       | R                  | egister Info    |                                                                                                    |                  | Register Info |              |  |  |  |
|                    | $\Diamond$             |                       |                    | Ţ               |                                                                                                    |                  | £             |              |  |  |  |
| Video Converter    |                        |                       |                    | Video Dow       | nloader                                                                                                    | Blu-ray Cinavia  |               |              |  |  |  |
|                    |                        |                       |                    |                 |                                                                                                    |                  |               |              |  |  |  |
|                    |                        |                       |                    | 6 😒             | (internet internet in |                  |               |              |  |  |  |
|                    |                        |                       |                    |                 |                                                                                                    |                  |               |              |  |  |  |

Click on **Video Downloader** and the built-in web browser would be activated and take you to YouTube.com, which can be changed to other website in the settings.

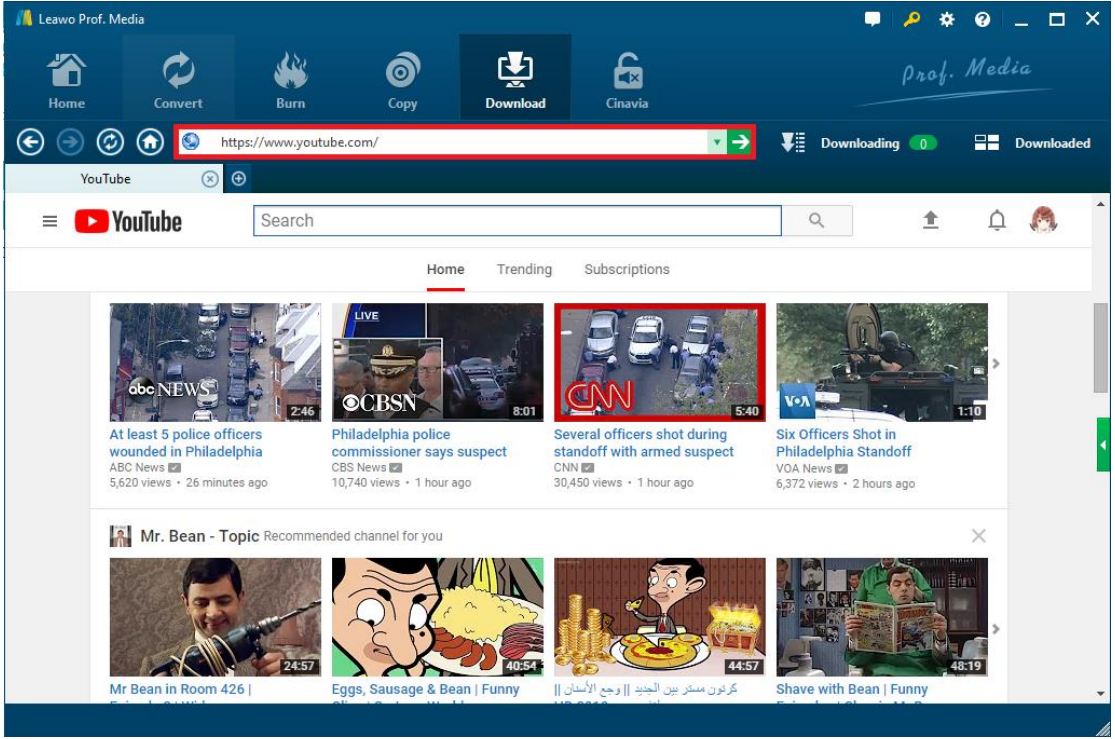

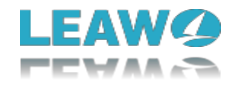

If your target website isn't YouTube, you can input the address of the webpage in the location bar.

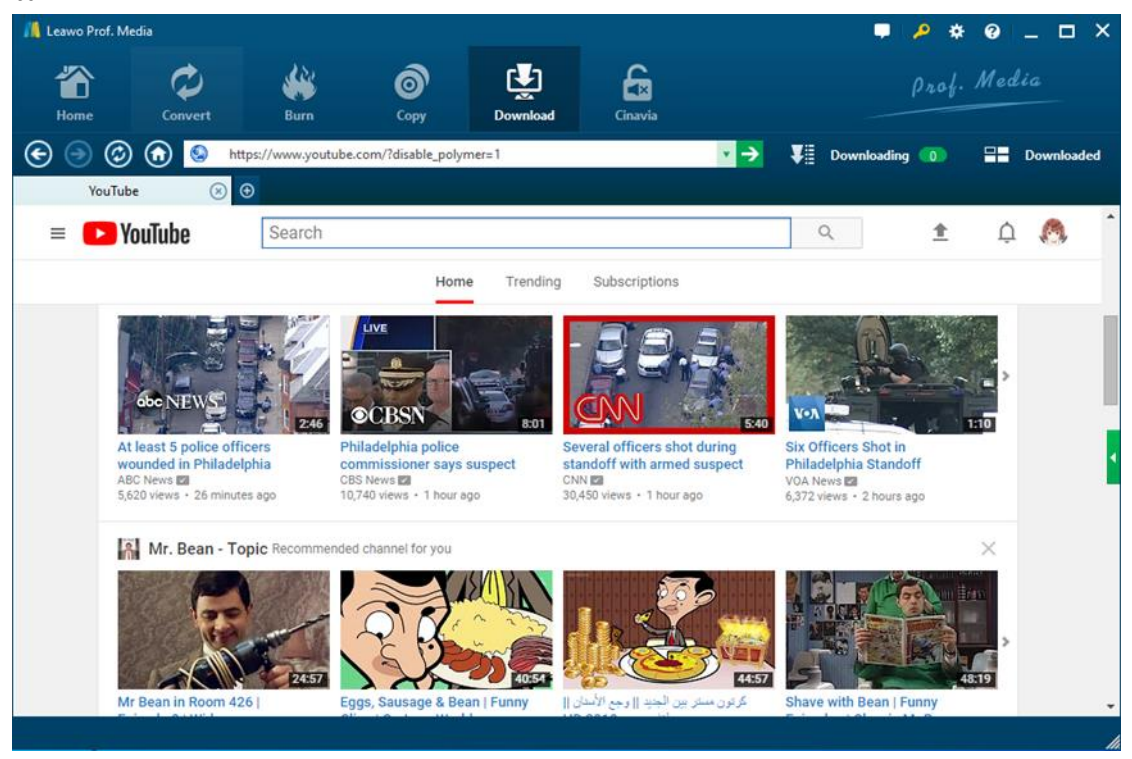

If you want to change the Home Page to other website, click **Settings** button at the top right, and then click **Downloader**. You can choose to open a blank page or set a specific website as home page. Also you can set the Max download tasks from 1 to 5, the default file location and whether you want to delete the browsing history every time you exit the browser.

#### Step 2: Set Output Directory

Click the gear icon to pop up detailed settings panel. Under "Downloader" tab, you could set a directory for downloading video/audio files in the "Save videos to" box.

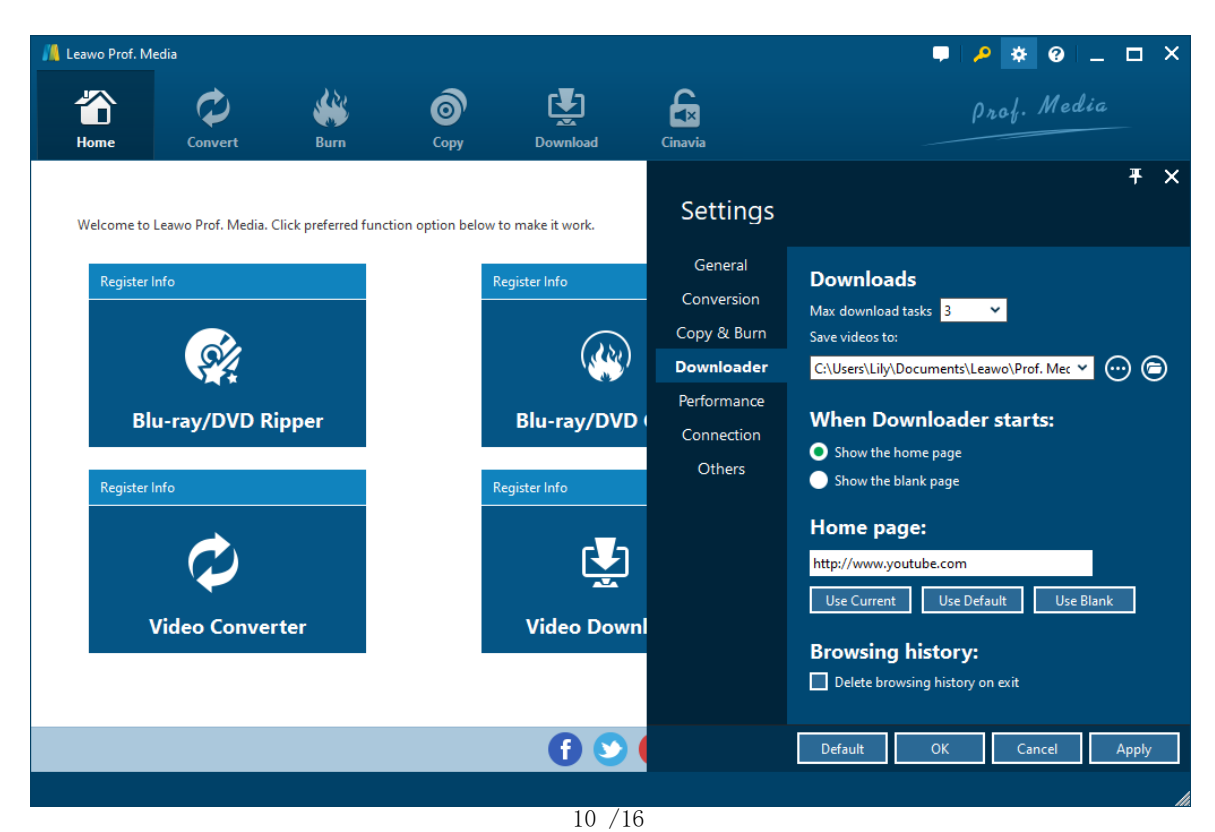

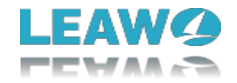

#### Step 3: Download YouTube video

After you open a video link the Video Downloader will detect the downloadable sources of that

video in different formats and resolutions. Click the Download 🕎 to download the video.

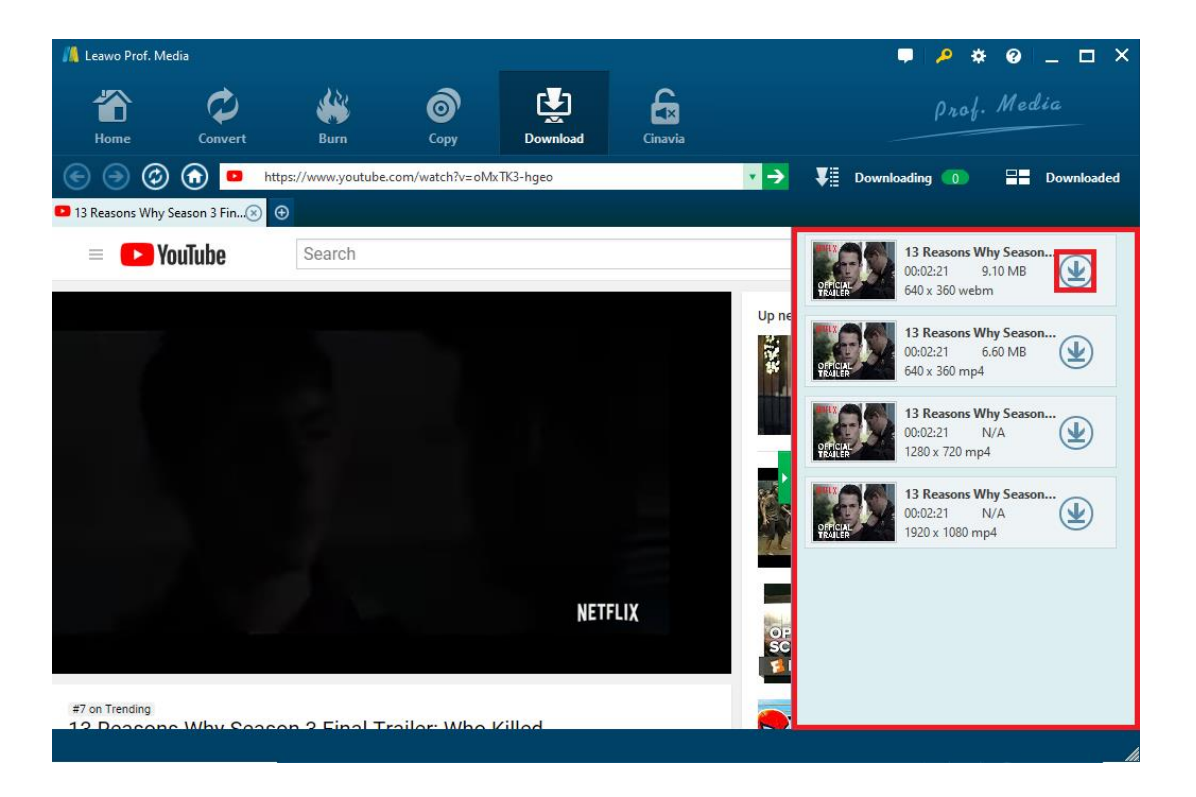

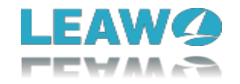

#### Step 4: Downloading

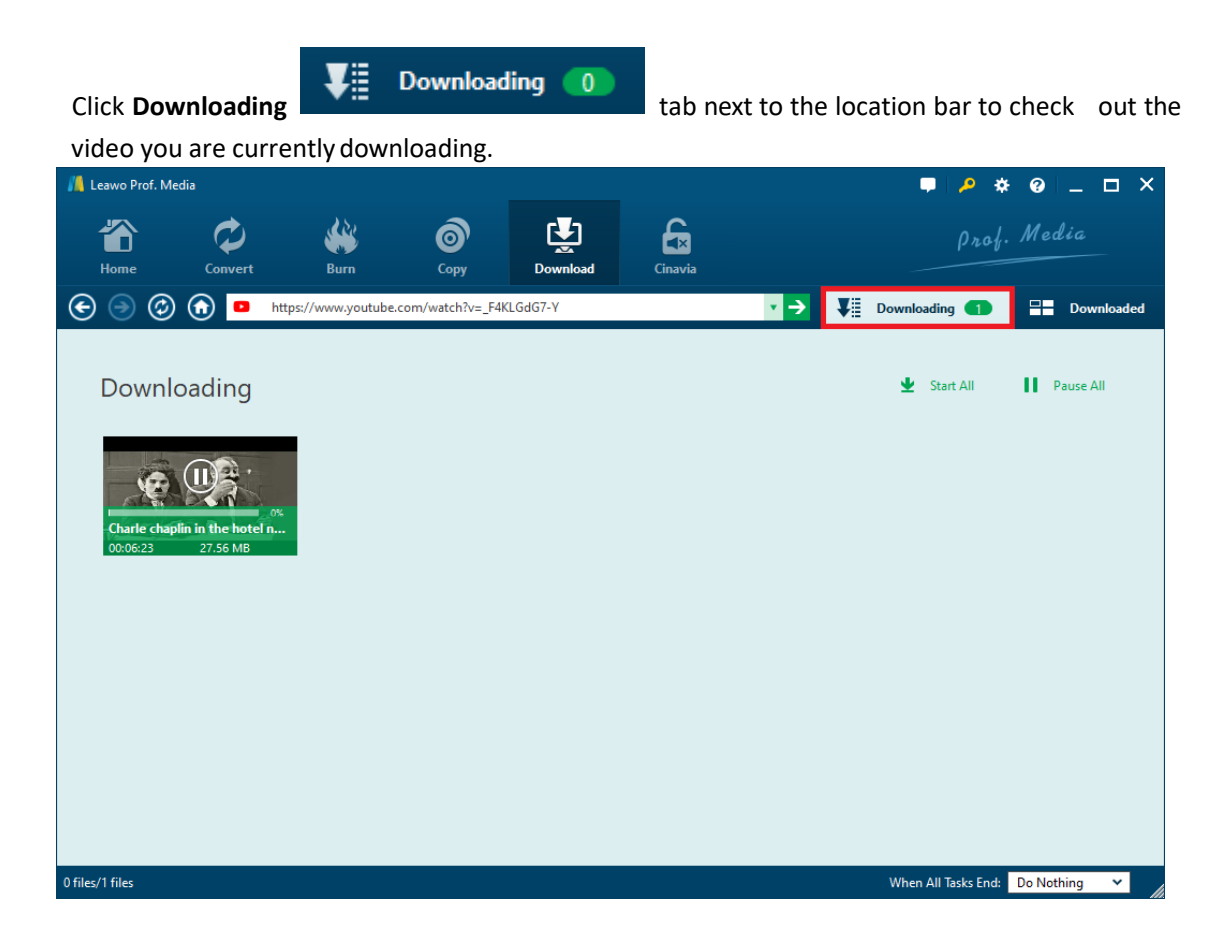

If you right click the downloading file, you'll see several options available. Click "Select All"

| Ľ                                                                                               | Select All                  | to         | choos    | e all     | the       | downl    | oading  | tas    | sks.   | Click    | "Pause"   |
|-------------------------------------------------------------------------------------------------|-----------------------------|------------|----------|-----------|-----------|----------|---------|--------|--------|----------|-----------|
| ш                                                                                               | Pause                       | button     | to t     | emporal   | y stop    | the      | task    | in     | progre | ss. Clic | k "Start" |
| ¥                                                                                               | Start                       | to start 1 | the pa   | used task | again a   | and clic | k "Dele | te"    | 圃      | Delete   |           |
| to delete an ongoing task. Click "Browse Website" Browse Website to open the video              |                             |            |          |           |           |          |         |        |        |          |           |
| link with your default web browser. If you have several downloads in progress at the same time, |                             |            |          |           |           |          |         |        |        |          |           |
| you ca                                                                                          | n click <b>"Start All</b> " | , 👱 :      | Start Al | to star   | t all dov | vnload   | s and " | 'Pause | e All″ | 11       | ause All  |

button to pause all downloads.

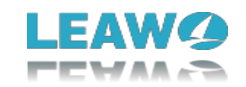

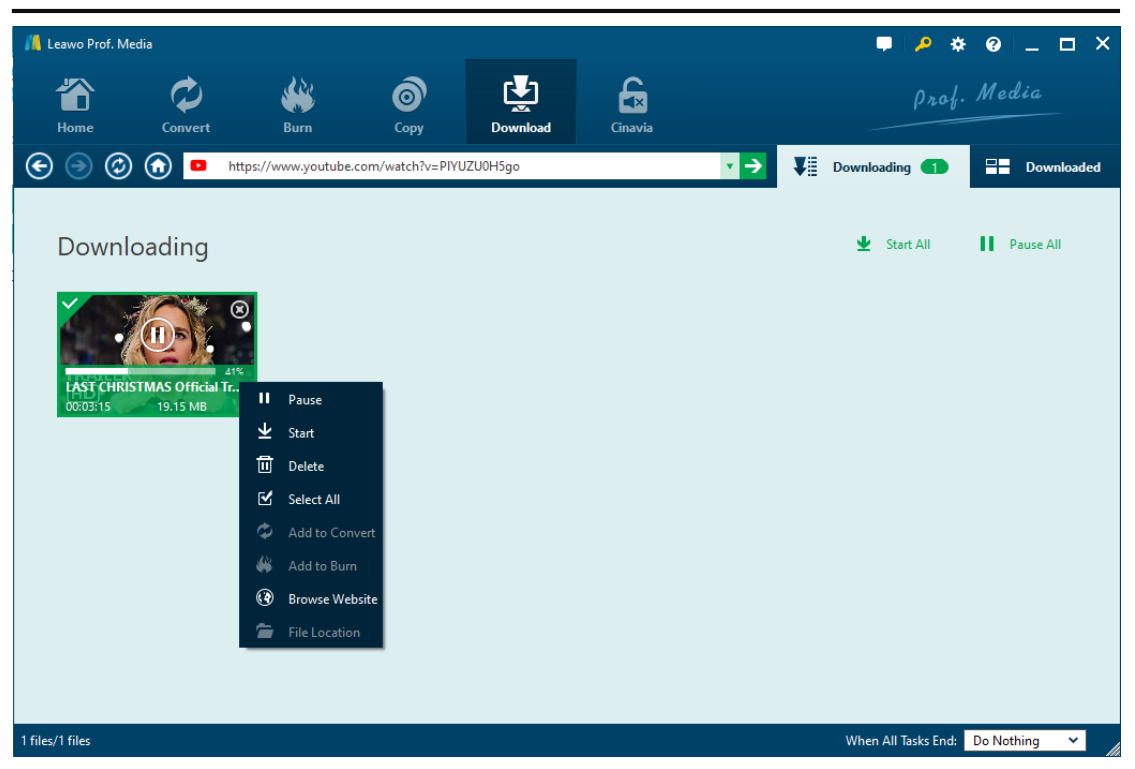

If you want to go back to the video page you downloaded the video on, click the Address Bar. Or

if you want to go back to the home page which is YouTube, click the "Home" button.

"**Refresh"** button is for refreshing the page you are currently browsing.

#### Step 5: Download finished

When you finish downloading the video, click on Downloaded button to go to the list of the downloaded video, you can sort them by Name, Newest, Size and Length.

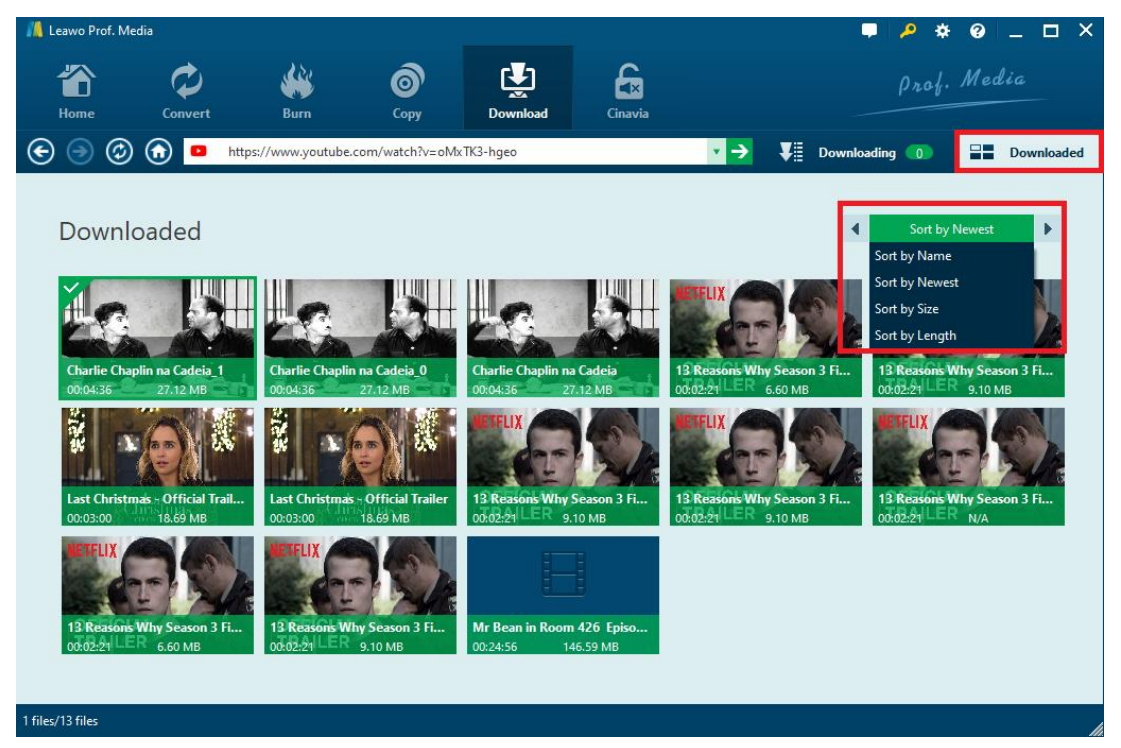

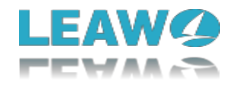

Right-click one of the downloaded files, on the right-click menu you can see several options. Click Select All Ľ 靣 Delete Select All to select all the files. Click Delete to Add to Convert delete the chosen files. Click Add to Convert to add the file to the Video Converter module assuming that you have this module registered. Click Add to Burn Add to Burn 1 to add the file to the Blu-ray Creator module provided that you've ۲ Browse Website to open the video link activated this module. Click "Browse Website" **File Location** using the default Web Browser on your computer. Click "File Location" to open the file with Windows Explorer.

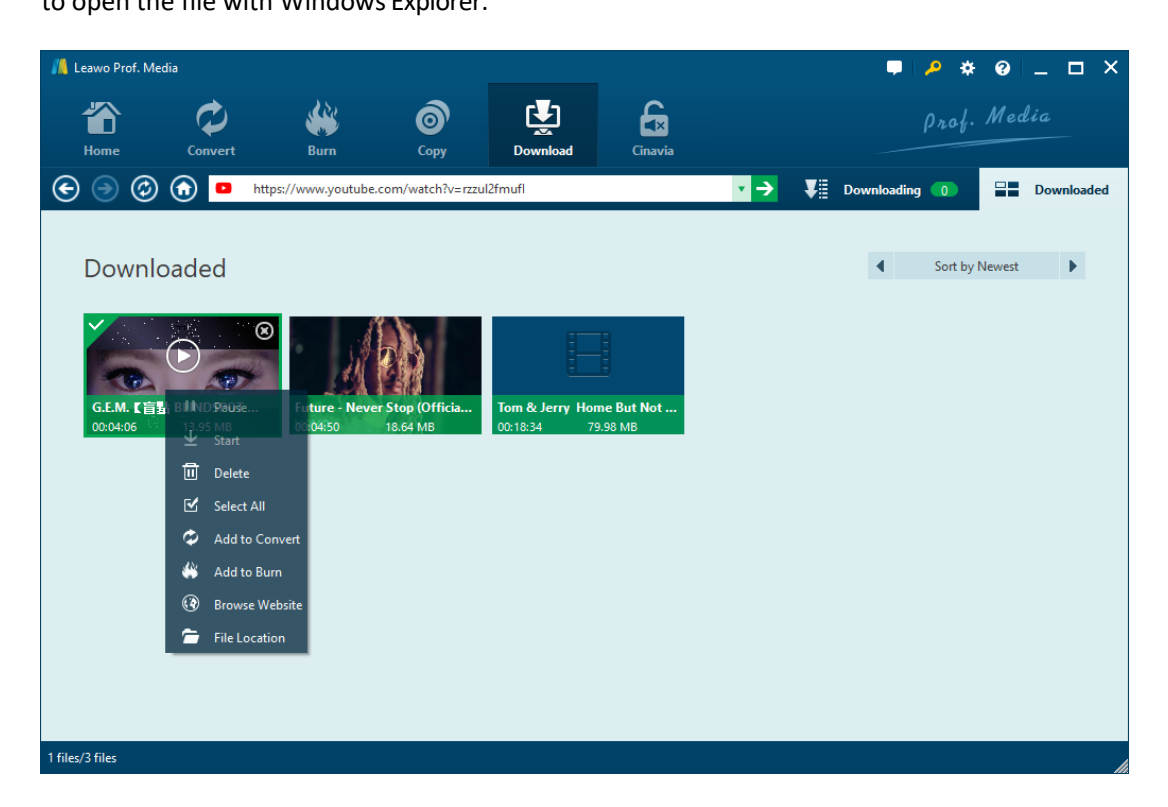

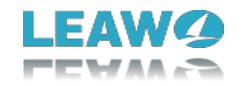

## Part 4: Help Center

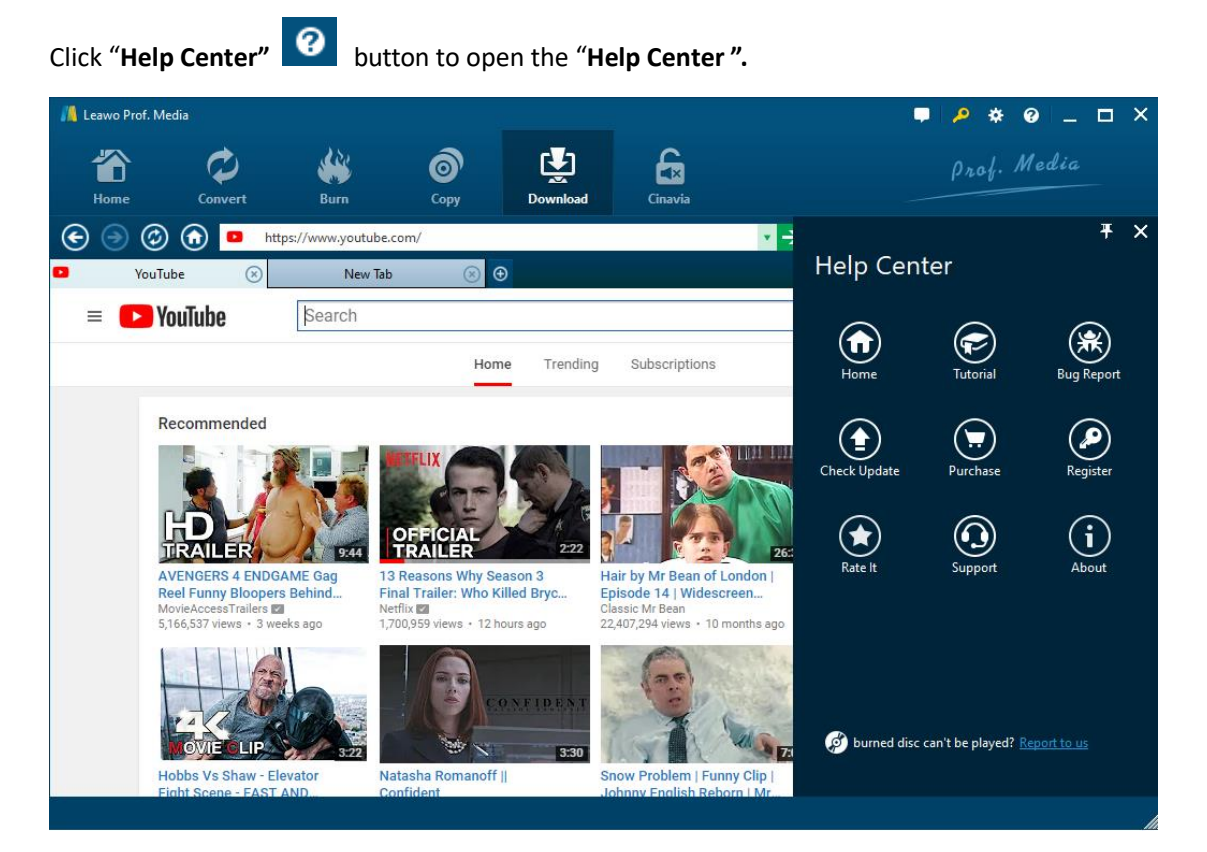

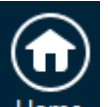

a. Click Home Home button and it'll take you to the product page of Leawo Software.

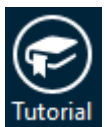

b. Click Tutorial Dutton and it'll take you to the page with user guide of different

function modules on Prof. Media.

c. If you came across some bugs during usage, click Bug Report to let us know and we'll fix

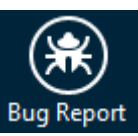

them as soon as possible. You need to fill in your name, E-mail address, description of the bug and if some specific files are involved, the files.

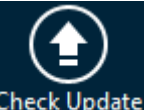

d. Click **Check Update** button to check if there's any updates available.

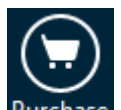

e. Click **Purchase** button to get the one-year or lifetime validation of the program.

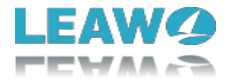

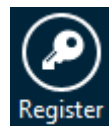

f. Click **Register** button to input the registration code after you purchase it.

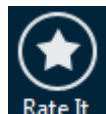

g. Click Rate It Rate It to rate and comment on the Video Downloade.r

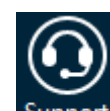

h. Click **Support** button to go to the support page of Leawo Software where you can find some related FAQs and user guides of the program.

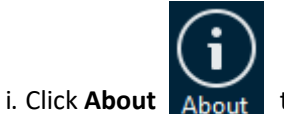

About to check out some information about the Leawo Prof. Media.